## How To Create Your JCC Online Account

If you need technical support, please contact our Membership Department memdept@columbusjcc.org or call the front desk at 614.231.2731.

1. Go to Columbusjcc.my.site.com

## 2. Click **CREATE ACCOUNT**

- 3. Fill out form and submit
  - a. Use the <u>SAME</u> spelling of your name that we may have on file for you at the JCC.
  - b.Use the <u>SAME</u> email address that we may have on file for you at the JCC.
- Check your email for a link to set a password
- 5. Click the unique link to set up your password
- 6. Once you set your password the system will automatically login you in for the first time.

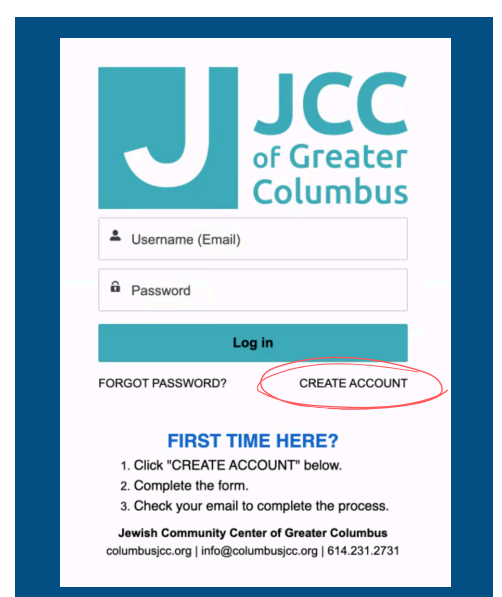

| * First name           |     | *Last name              |
|------------------------|-----|-------------------------|
|                        |     |                         |
|                        |     |                         |
|                        | *En | ail                     |
|                        |     |                         |
| Gender                 |     | Grade                   |
| -None                  | \$  | N/A ‡                   |
| Business Phone         |     | Home Phone              |
|                        |     |                         |
| Mobile Phone           |     | Other Phone             |
|                        |     |                         |
| Mailing Street         |     | Mailing City            |
|                        |     |                         |
| Mailing State/Province |     | Mailing Zip/Postal Code |
|                        |     |                         |
| Mailing Country        |     | * Birthdate             |
|                        |     |                         |
|                        |     |                         |

This site is protected by hCaptcha and its Privacy Policy and Terms of Service apply.

| JCC                                                                                                    | Change Your Password                                                               |
|----------------------------------------------------------------------------------------------------|------------------------------------------------------------------------------------|
| Columbus Columbus | Enter a new password for hpliskin+444@gmail.com.<br>Make sure to include at least: |
|                                                                                                    | Good                                                                               |
| Your Password: you will be prompted to create a password.                                                                                                    | * Confirm New Password                                                             |
| nen you log into your JCC Online Account you can:                                                                                                    | Match                                                                              |
| Buy or Renew a Membership<br>Register for a Program<br>Update your Contact and Billing Information                                                                                                    | Change Password                                                                    |
| View past transactions and make payments<br>Welcome!<br>The JCC of Greater Columbus                                                                                                    | Password was last changed on 2/10/2025, 3:40 PM.                                   |